## **HELP Desk Tip**

Back up your Chrome Bookmarks to an HTML File

## Open Google Chrome:

1) Google Chrome; Click on the 3 dots located on the top right.

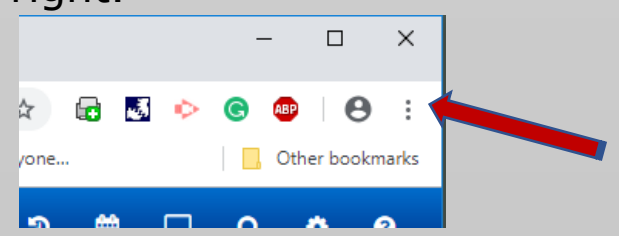

2) Next Hover over 'Bookmarks' and move over and Click on Bookmark Manager.

|   | N I                               |      |       | CLL T  |                                             |                                                                                                    |              |  |  |
|---|-----------------------------------|------|-------|--------|---------------------------------------------|----------------------------------------------------------------------------------------------------|--------------|--|--|
| 3 | New tab                           |      |       | Ctri+i | 0.0                                         |                                                                                                    |              |  |  |
|   |                                   |      |       | Ctrl+N | on Manager (Connected to DS1 - Rearing ISD) |                                                                                                    |              |  |  |
|   | New incognito window Ctrl+Shift+N |      |       |        |                                             | on Manager (Connected to PST - Boerne ISD)                                                                                                    |              |  |  |
| - |                                   |      |       |        |                                             |                                                                                                    |              |  |  |
|   | History                           |      |       | •      |                                             |                                                                                                    |              |  |  |
|   | Download                          | ds   |       | Ctrl+J |                                             |                                                                                                    |              |  |  |
| _ | Bookmarks                         |      |       |        | B                                           | ookmark this page                                                                                                    | Ctrl+D       |  |  |
| - |                                   |      |       |        | B                                           | ookmark open pages                                                                                                    | Ctrl+Shift+D |  |  |
|   | Zoom                              | - 1  | 00% + |        | -                                           | service of the beginning of the beginning of the beginnin |              |  |  |
|   |                                   |      |       |        | 🗸 SI                                        | how bookmarks bar                                                                                                    | Ctrl+Shift+B |  |  |
|   | Print                             |      |       | Ctrl+P | B                                           | ookmark manager                                                                                                    | Ctrl+Shift+O |  |  |
|   | Cast                              | Cast |       |        |                                             |                                                                                                    | ear ear e    |  |  |
|   | Find                              |      |       | Ctrl+F | In                                          | Import bookmarks and settings                                                                                                    |              |  |  |
|   | More tools                        |      |       |        | ы                                           | HelloID - Application dashboard                                                                                                    |              |  |  |
|   |                                   |      |       |        | M Destal                                    |                                                                                                    |              |  |  |
|   | Edit                              | Cut  | Сору  | Paste  | 120                                         | IM Portai                                                                                                    |              |  |  |
|   |                                   |      |       |        | 🥢 Si                                        | gn In                                                                                                    |              |  |  |
|   | Settings                          |      |       |        | 🧋 iS                                        | iSupport Login<br>Work Absence submittion                                                                                                    |              |  |  |
|   | Help                              |      |       |        | <b>8</b> W                                  |                                                                                                    |              |  |  |
|   |                                   |      |       |        |                                             | TimeClock Plus                                                                                                    |              |  |  |

3) On the new page you are taken to: Locate the 3 dots within the **blue** bar.

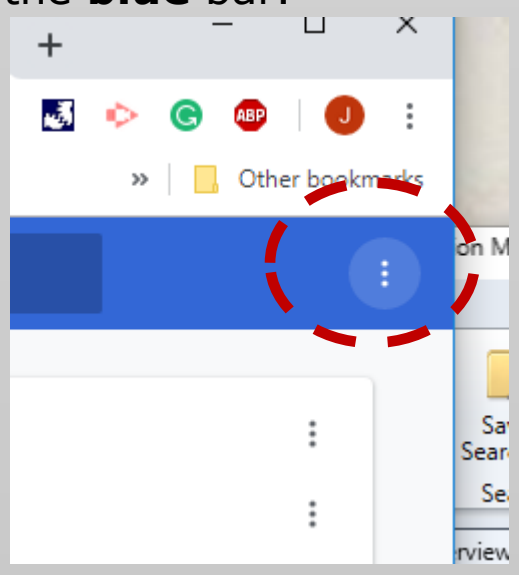

Click on them and then select "Export Bookmarks".

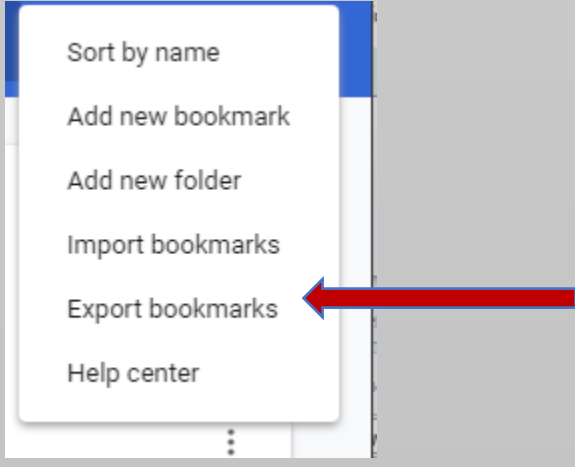

4) Now Save the file into a location of your choosing on your "H:Drive".

This will allow you to pull this file from any computer you use.

| Image: Strain Strain                                                                                                    |                |                                  |                                                           |                             | ~               | 1              |                 |
|----------------------------------------------------------------------------------------------------|----------------|----------------------------------|-----------------------------------------------------------|-----------------------------|-----------------|----------------|-----------------|
| New folder e. New folder BDD Units BISD LINKS BISD LINKS BISD L                                                                                                    | × 🛧 🖺 >        | This PC → Documents 🗸 🗸          | Search Docume                                             | nts                         | Ą               |                |                 |
| eDrive Mare Date modified Type<br>B PC Dobjects Addobe 926/2018 933 AM File for<br>D Objects Custom Office Templates 4/16/2014 12:24 PM File for<br>Pragments 8/14/2017 12:24 PM File for<br>Pragments 8/14/2017 12:24 PM File for<br>Pragments 8/12/2018 7:45 PM File for<br>Pragments 8/12/2018 7:45 PM File for<br>Pragments 8/12/2018 7:45 PM File for<br>Pragments 8/12/2018 7:45 PM File for<br>Pragments 8/12/2018 7:45 PM File for<br>Pragments 8/12/2018 7:45 PM File for<br>Pragments 8/12/2018 7:45 PM File for<br>Pragments 8/12/2018 7:45 PM File for<br>Pragments 8/12/2018 7:45 PM File for<br>Price Interest 8/12/2018 7:45 PM File for<br>Price Interest 8/12/2018 8:24 AM File for<br>My Netebook Content 8/4/2014 8:27 AM File for<br>Price Interest 8/12/2018 8:24 AM File for<br>Price Interest 8/12/2018 8:24 AM File for<br>Price Interest 8/12/2016 1:57<br>File name: 0000marks 2/26/37<br>Price Interest 8/12/2016 1:57<br>Price Interest 8/12/2016 1:57<br>Price Interest 8/12/2016 1                                                                                                    | ze 🔻 🛛 New f   | older                            |                                                           |                             | ?               | re s           |                 |
| s PC Bills LinkS Bill LinkS Bill                                                                                                    | neDrive        | ^ Name                           | Date mod                                                  | lified                      | Туре ^          |                |                 |
| BYC       BSD LINKS       8/4/2013 315 PM       File for         D Objects       Chief Architect Premier X10 Data       1/30/2019 4/49 PM       File for         Cumments       Cummon Office Templates       4/16/2014 12:24 PM       File for         ownloads       Important info from Emails       4/16/2014 12:24 PM       File for         tusic       KESJ BFILES       8/12/2016 1:57 PM       File for         tusic       KESJ BFILES       8/12/2016 1:57 PM       File for         Ominguezi (VC)       My Files       2/26/2019 11:52 AM       File for         Obig(C)       My Notebook Content       8/4/2014 8:27 AM       File for         obig(c)       Wy Notebook Content       8/4/2014 8:26 AM       File for         olders       Save       Cancel       X         Tile name       Sobit (C:)       My Notebook Content       8/4/2014 8:26 AM         Wideos       Save       Cancel       X         Todars       Save       Cancel       X         Down For Everyone Or Just Me - Check if a web-       X       X         Save as type:       HTML Document       My Data Sources       4/23/2014 1:57         Wideos       My Data Sources       4/23/2014 1:57       My Notebook Content       8/4/2014 8:2                                                                                                    | - DC           | Adobe                            | 9/26/201                                                  | 3 9:33 AM                   | File fol        |                |                 |
| 0 Olgicts<br>esktop<br>custom Office Templates<br>a /16/2014 12:24 PM<br>File fol<br>custom Office Templates<br>a /16/2014 12:24 PM<br>File fol<br>custom Office Templates<br>a /16/2014 12:24 PM<br>File fol<br>will be the fol<br>custom Office Templates<br>a /16/2014 12:24 PM<br>File fol<br>will be the fol<br>custom Office Templates<br>a /16/2014 12:24 PM<br>File fol<br>will be the fol<br>custom Office Templates<br>a /16/2014 12:24 PM<br>File fol<br>will be the fol<br>custom Office Templates<br>a /16/2014 12:24 PM<br>File fol<br>will be the fol<br>custom Office Templates<br>a /16/2014 12:24 PM<br>File fol<br>will be the fol<br>will be the foll be the fol<br>will be the fol<br>will be the fol<br>will be the foll be the foll b                                                                                                    | IS PC          | BISD LINKS                       | 8/4/2015                                                  | 3:15 PM                     | File fol        |                |                 |
| esktop<br>ccustom Office Templates<br>soundods<br>friggments<br>tusic<br>tusic<br>tusic<br>tusic<br>KES JOB FILES<br>soundods<br>KES JOB FILES<br>soundods<br>KES JOB FILES<br>soundods<br>KES JOB FILES<br>soundods<br>KES JOB FILES<br>soundods<br>KES JOB FILES<br>soundods<br>KES JOB FILES<br>soundods<br>KES JOB FILES<br>soundods<br>soundods<br>KES JOB FILES<br>soundods<br>soundods<br>KES JOB FILES<br>soundods<br>soundods<br>KES JOB FILES<br>soundods<br>soundods<br>soundod                                                                                                    | D Objects      | Chief Architect Premier X10 Data | 1/30/2019                                                 | 0/2019 4:49 PM              | File fol        |                |                 |
| ocuments       8/14/2017 12:48 PM       File fol         wnleads       4/16/2014 12:24 PM       File fol         lwsic       KES/05 FiLES       9/12/2018 75:45 M       File fol         lwsic       KES/05 FiLES       9/12/2018 75:45 M       File fol         jwsic       KES/05 FiLES       9/12/2018 75:40 M       File fol         jwsic       KES/05 FiLES       9/12/2018 74:40 M       File fol         jwsic       KES/05 FiLES       9/12/2018 74:40 M       File fol         jwsic       My Data Sources       4/23/2014 10:43 AM       File fol         jwsic       My Notebook Content       8/4/2014 8:27 AM       File fol         jwsic       My Received Files       4/9/2018 8:24 AM       File fol         jwsic       Save       Cancel       Vision       8/12/2016 1:57         File name:       Down For Everyone Or Just Me- Check if a web       8/12/2016 1:57       LabVIEW Data       8/4/2014 8:27         isolders       Save       Cancel       My Data Sources       4/23/2014 10:41       8/4/2014 8:27         isolders       Save       My Data Sources       4/23/2014 10:41       8/4/2014 8:26         isolders       My Piles       2/26/2019 11:52       My Notebook Content       8/4/2014 8:26                                                                                                    | esktop         | Custom Office Templates          | 4/16/2014                                                 | 4/16/2014 12:24 PM          |                 |                |                 |
| ownloads<br>lusic<br>lusic<br>lusic<br>letures<br>lebolk<br>minguegi (N<br>ublic (P:)<br>Public (P:)<br>File name:<br>bookmarks_2_26_19<br>Save bookmarks_2_26_19<br>bookmarks_2_26_19<br>lusic<br>bookmarks_2_26_19<br>lusic<br>bookmarks_2_26_19<br>lusic<br>lusic<br>lusic<br>lusic<br>bookmarks_2_26_19<br>lusic<br>lusic<br>lu | ocuments       |                                  | 8/14/201                                                  | 7 12:48 PM                  | File fol        |                |                 |
| husic<br>ictures<br>ictures<br>ideos<br>ideos<br>Solisk (C:)<br>Pictures<br>Pictures<br>OSDisk (C:)<br>Pictures<br>Pictures<br>P                                                                                                    | ownloads       | 📙 Important info from Emails     | 4/16/2014 12:24 PM File fol<br>9/12/2018 7:45 AM File fol |                             |                 |                |                 |
| ctures B/12/2016 1:57 PM   deos B/12/2016 1:57 PM   deos B/12/2016 1:57 PM   SDisk (C:) My Pites   Down For Everyone Or Just Me - Check if a web     File name: Bookmarks 2/26 10   Wolshe Save   Cancel     Wideos     Save     Cancel     Wolshe     KESI     8/12/2016 1:57     My Received Files     4/23/2014 10:43     Save     Cancel     Videos     Save     Cancel     Videos     My Received File     Save     Cancel     Videos     Save     Cancel     Videos     Save     Cancel     Videos     Save     Videos     Videos     Videos     Videos     Videos     Videos     Videos     Videos     Videos     Videos     Videos     Videos     Videos     Videos     Videos     Videos      Videos                                                                                                    | lusic          | KES JOB FILES                    |                                                           |                             |                 |                |                 |
| deos<br>SDisk (C:)<br>Wy Files<br>B//2014 827 AM<br>SDisk (C:)<br>Wy Files<br>B//2014 827 AM<br>SDisk (C:)<br>Wy Files<br>B//2018 824 AM<br>File fol<br>Wy Received Files<br>Save<br>Cancel<br>Cancel<br>Can                                                         | ctures         | KESI                             | 8/12/201                                                  | 5 1:57 PM                   |                 |                |                 |
| Work Wy Pata Sources 4/23/2014 10:43 AM File fol   Disk (Ci) My Received Files 2/26/2019 11:52 AM File fol   HTML Document Image: Save Cancel Image: Save Cancel   Image: Save Cancel Image: Save Cancel Image: Save Cancel   Image: Save Cancel Image: S                                                                                                    | deos           | LabVIEW Data                     | 8/4/2014                                                  | 4 8:27 AM                   | File fol        |                |                 |
| Jobsk (C-)   ominguezi (V-)   My Received Files   2/26/2019 11:52 AM   File name   bookmarks 2/26,13   Ve as type   HTML Document     Save   Cancel     No Bookmarks 2/26,13     Ve as type     HTML Document     Save   Cancel     No Bookmarks 2/26,13     Ve as type     HTML Document     Videos   Videos   Videos   OSDisk (C:)   Public (P:)     Kile name   bookmarks 2/26,19     Save as type     HTML Document     No Bookmarks 2/26,19     Save as type     HTML Document     Videos   Videos   Videos   Videos   Videos   Videos   Videos   Videos   Videos   Videos   Videos   Videos   Videos   Videos   Videos   Videos   Videos   Videos   Videos   Videos   Videos   Videos   Videos   Videos   Videos   Videos   Videos   Videos   Videos   Videos   Videos   Videos   Videos <th>CDick (C)</th> <th>📴 My Data Sources</th> <th>4/23/2014</th> <th colspan="3">4/23/2014 10:43 AM File fol</th> <th></th>                                                                                                    | CDick (C)      | 📴 My Data Sources                | 4/23/2014                                                 | 4/23/2014 10:43 AM File fol |                 |                |                 |
| minguezj (M)   My Notebook Content   My Received Files   4/9/2018 8:24 AM   File name   bookmarks_2_26.19   Save   Cancel     Image: Save   Cancel   Image: Save   Cancel     Image: Save   Cancel   Image: Save   Image: Save   Image: Save   Image: Save   Image: Save   Image: Save   Image: Save   Image: Save   Image: Save   Image: Save   Image: Save   Image: Save   Image: Save   Image: Save   Image: Save   Image: Save   Image: Save as type   Image: HTML Document     Image: Save as type     Image: Save as type                                                                                                    | SDISK (C:)     | My Files                         | 2/26/201                                                  | ) 11:52 AM                  | File fol        |                |                 |
| ublic (P:) My Received Files   File name:   iookmarks_2_26_19   File name:   bookmarks_2_26_19   Save as type:   HTML Document   File name:   bookmarks_2_26_19   Save as type:   HTML Document                                                                                                    | ominguezj (\\A | My Notebook Content              | 8/4/2014                                                  | 8:26 AM                     | File fol        |                |                 |
| File name: bookmarks_2_26_19<br>Videos<br>File name: bookmarks_2_26_19<br>File name: bookmarks_2_26_19<br>Save Cancel<br>Cancel<br>Cancel                                                                | ublic (P:)     | My Received Files                | 4/9/2018                                                  | 8:24 AM                     | File fol 💙      |                |                 |
| File name: bookmarks_2_26_19<br>we as type: HTML Document<br>Save Cancel<br>Down For Everyone Or Just Me - Check if a web<br>KESI<br>KESI<br>KESI<br>KESI<br>LabVIEW Data<br>8/12/2016 1:57<br>LabVIEW Data<br>8/4/2014 8:27<br>My Data Sources<br>4/23/2014 10:4<br>My Files<br>2/26/2019 11:5<br>My Notebook Content<br>8/4/2014 8:26 /<br>My Received Files<br>4/9/2018 8:24 /<br>My Received Files<br>4/9/2018 8:24 /<br>Save as type: HTML Document                                                                                                    |                |                                  |                                                           |                             |                 |                |                 |
| ave as type: HTML Document<br>Folders Save Cancel<br>Down For Everyone Or Just Me - Check if a web:<br>Down For Everyone Or Just Me - Check if a web:<br>KESI 8/12/2016 1:57<br>LabVIEW Data 8/4/2014 8:27 J<br>LabVIEW Data 8/4/2014 8:27 J<br>My Data Sources 4/23/2014 10:4<br>My Files 2/26/2019 11:5<br>My Notebook Content 8/4/2014 8:26 J<br>Public (P:)<br>File name: bookmarks_2_26_19<br>Save as type: HTML Document                                                                                                    | File name: b   | pokmarks_2_26_19                 |                                                           |                             | ~               |                |                 |
| Folders     Save   Cancel  Down For Everyone Or Just Me - Check if a web       Down For Everyone Or Just Me - Check if a web       Down For Everyone Or Just Me - Check if a web       Pictures   Videos   Videos   OSDisk (C:)   Down For Everyone Or Just Me - Check if a web      Muster   Number   Number   Videos   Videos   OSDisk (C:)   Down For Everyone Or Just Me - Check if a web      My Data   My Data   My Files   2/26/2019 11:5   My Notebook Content   8/4/2014 8:26 J   My Received Files   A/9/2018 8:24 J   V   File name:   bookmarks_2_26_19   Save as type:   HTML Document                                                                                                    | ave as type: H | TML Document                     |                                                           |                             | ~               |                |                 |
| Save Cancel   Down For Everyone Or Just Me - Check if a web     Pictures   Videos   OSDisk (C:)   Down For Everyone Or Just Me - Check if a web     KESI   8/12/2016 1:57   LabVIEW Data   8/4/2014 8:27 J   My Pata Sources   4/23/2014 10:41   My Files   2/26/2019 11:5   My Notebook Content   8/4/2014 8:26 J   My Received Files   4/9/2018 8:24 J   File name:   bookmarks_2_26_19   Save as type:                                                                                                    |                |                                  |                                                           |                             |                 |                |                 |
| Down For Everyone Or Just Me - Check if a web:     Pictures   Videos   OSDisk (C:)   Down For Everyone Or Just Me - Check if a web:     KESI   8/12/2016 1:57   LabVIEW Data   8/4/2014 8:27 J   My Data Sources   4/23/2014 10:4   My Files   2/26/2019 11:5   My Notebook Content   8/4/2018 8:24 J   My Received Files     HTML Document                                                                                                    | Folders        |                                  | Save                                                      | Car                         | ncel            |                |                 |
| Down For Everyone Or Just Me - Check if a web     Pictures   Videos   OSDisk (C:)   Domestic (P:)     Ny Piles   2/26/2019 11:5   My Received Files     KESI   8/12/2016 1:57   LabVIEW Data   8/4/2014 8:27 /   My Data Sources   4/23/2014 10:4   My Files   2/26/2019 11:5   My Notebook Content   8/4/2014 8:26 /   My Received Files   4/9/2018 8:24 /   File name:   bookmarks_2_26_19   Save as type:                                                                                                    |                |                                  |                                                           |                             | .:              |                |                 |
| <ul> <li>Pictures</li> <li>Videos</li> <li>OSDisk (C:)</li> <li>Dd</li> <li>Public (P:)</li> <li>File name:</li> <li>bookmarks_2_26_19</li> <li>Save as type:</li> <li>HTML Document</li> </ul>                                                                                                    |                | Down F                           | or Everyone Or                                            | Just Me - C                 | Check if a v    | /eb:           |                 |
| <ul> <li>Pictures</li> <li>Videos</li> <li>OSDisk (C:)</li> <li>Dd</li> <li>Public (P:)</li> <li>File name: bookmarks_2_26_19</li> <li>Save as type: HTML Document</li> </ul>                                                                                                    |                |                                  |                                                           |                             |                 |                |                 |
| Pictures 8/12/2016 1:57   Videos LabVIEW Data   OSDisk (C:) My Data Sources   Dd My Files   Public (P:) My Received Files   File name: bookmarks_2_26_19   Save as type: HTML Document                                                                                                    |                | <b>.</b>                         |                                                           |                             |                 |                |                 |
| <ul> <li>File name:</li> <li>bookmarks_2_26_19</li> <li>LabVIEW Data</li> <li>LabVIEW Data</li> <li>LabVIEW Data</li> <li>LabVIEW Data</li> <li>My Data Sources</li> <li>My Piles</li> <li>My Received Files</li> <li>My Piles</li> <li>My Piles</li> <li>My Piles</li> <li>My Piles</li> <li>My Received Files</li> <li>My Piles</li> <li>My Piles</li> <li>M</li></ul>                                                                                                    | Dictu          | I FOC                            |                                                           | KESI                        |                 | 8/12/2016 1:57 |                 |
| Videos 4/23/2014 10:4   OSDisk (C:) My Files   Dd My Files   Public (P:) My Received Files   File name: bookmarks_2_26_19   Save as type: HTML Document                                                                                                    |                |                                  |                                                           | LabVI                       | EW Data         | i -            | 8/4/2014 8:27 4 |
| Let oSDisk (C:)<br>Del Del Del Del Del Del Del Del Del Del                                                                                                    | 📑 Vide         | DS                               |                                                           | My Da                       | ata Sour        | ces            | 4/23/2014 10:4  |
| Do     Do     My Notebook Content     8/4/2014 8:26 /     My Received Files     4/9/2018 8:24 /     K     File name: bookmarks_2_26_19     Save as type: HTML Document                                                                                                    | 🏪 OSDi         | sk (C:)                          |                                                           | My Fi                       | les             | 2/26/2019 11:5 |                 |
| Public (P:) My Received Files 4/9/2018 8:24 //   File name: bookmarks_2_26_19   Save as type: HTML Document                                                                                                    | 🛫 Dd           | 3) (H                            | H:)                                                       | My Notebook Content         |                 |                | 8/4/2014 8:26   |
| File name: bookmarks_2_26_19 Save as type: HTML Document                                                                                                    | - Dula         |                                  |                                                           |                             |                 |                |                 |
| File name: bookmarks_2_26_19 Save as type: HTML Document                                                                                                    | T Publ         |                                  | My Re                                                     | eceived                     | 4/9/2018 8:24 / |                |                 |
| File name: bookmarks_2_26_19 Save as type: HTML Document                                                                                                    | -              |                                  | <ul><li>&lt;</li></ul>                                    |                             |                 |                | >               |
| Save as type: HTML Document                                                                                                    | Fil            | e name: bookmarks_2_26_19        |                                                           |                             |                 |                |                 |
| Save as type: HTML Document                                                                                                    |                |                                  |                                                           |                             |                 |                |                 |
|                                                                                                    | Save           | as type: HTML Document           |                                                           |                             |                 |                |                 |
|                                                                                                    |                |                                  |                                                           |                             |                 |                |                 |

5)

You are all set. If your bookmarks are ever lost/deleted you can import them back in.